# Adding Another Child to your Parent Respect in Sport Account

## Step 1: Log in to your Parent Respect in Sport Account

Follow this link: <u>https://omhahockeyparent.respectgroupinc.com/</u>

# Step 2: Go to Profile

| HOME I PROFILE I FAQ'S                                                                                         | Pomha:                     | PARTNERS         | HELP   LOGOUT                                                                                     |
|----------------------------------------------------------------------------------------------------|----------------------------|------------------|---------------------------------------------------------------------------------------------------|
|                                                                                                    | Select Profile             | SPORT<br>Parents | boutiliers<br>PROGRAM STATUS: CERTIFIED<br>CERTIFICATION #: OMHAP-262-6G59G2G<br>EXPIRY DATE: N/A |
| PROGRAM ACCESS                                                                                                 | HANDOUTS                   | ţ                | NEWS                                                                                              |
| HOME<br>Hello<br>Welcome to the Respect in Sport for Hockey Ca<br>program for Ontario Minor Hockey Association | anada Parents<br>n Parent. | Ромна            | RESPECT<br>IN SPORT FOR<br>PARENTS                                                                |
| Your last login was on October 11, 2016 20:32 (E                                                               | astern)                    |                  |                                                                                                   |
| Program Information                                                                                            |                            |                  |                                                                                                   |

#### Step 3: Select Child Management

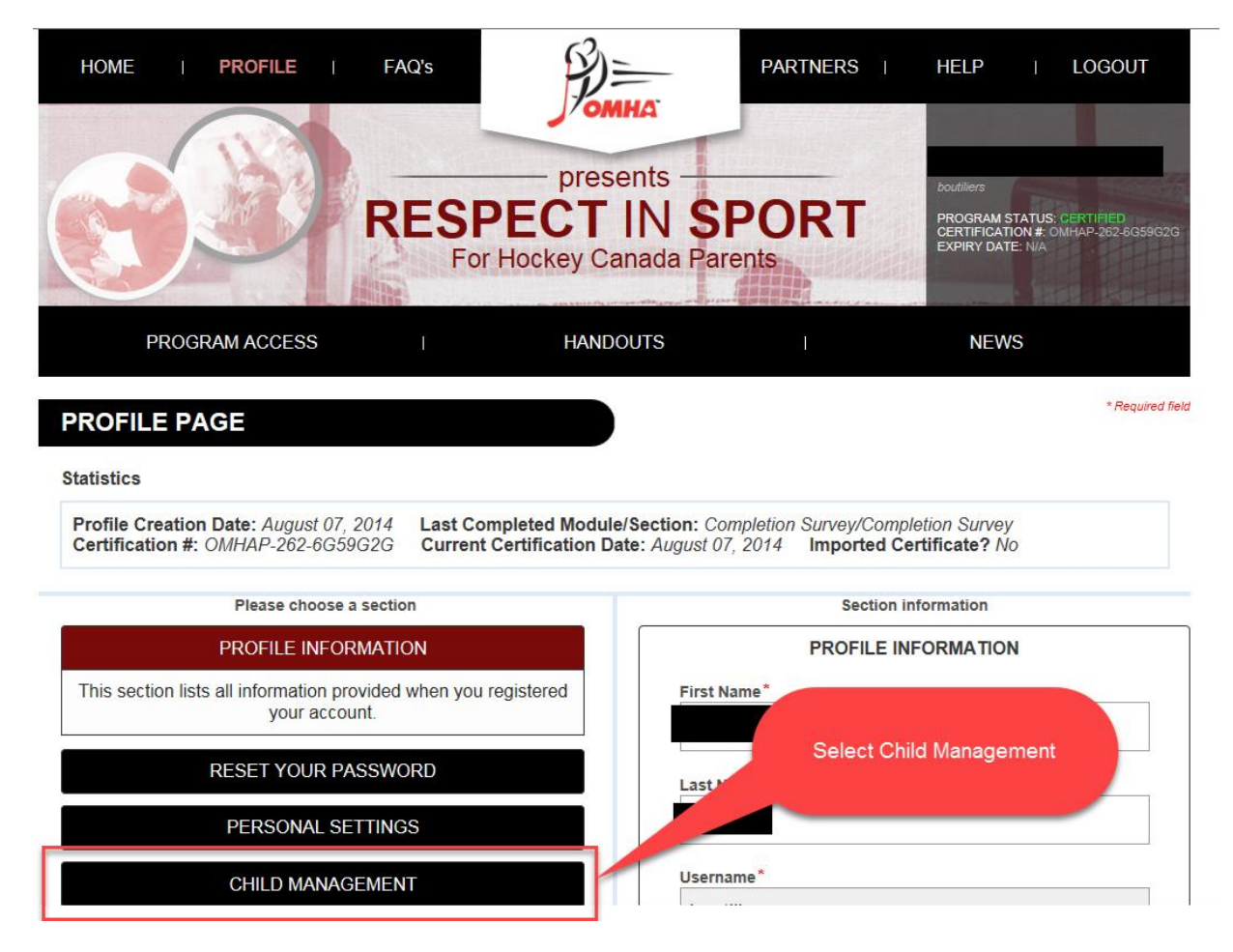

## Step 4: Select Add Child (found at bottom of Child Management Page)

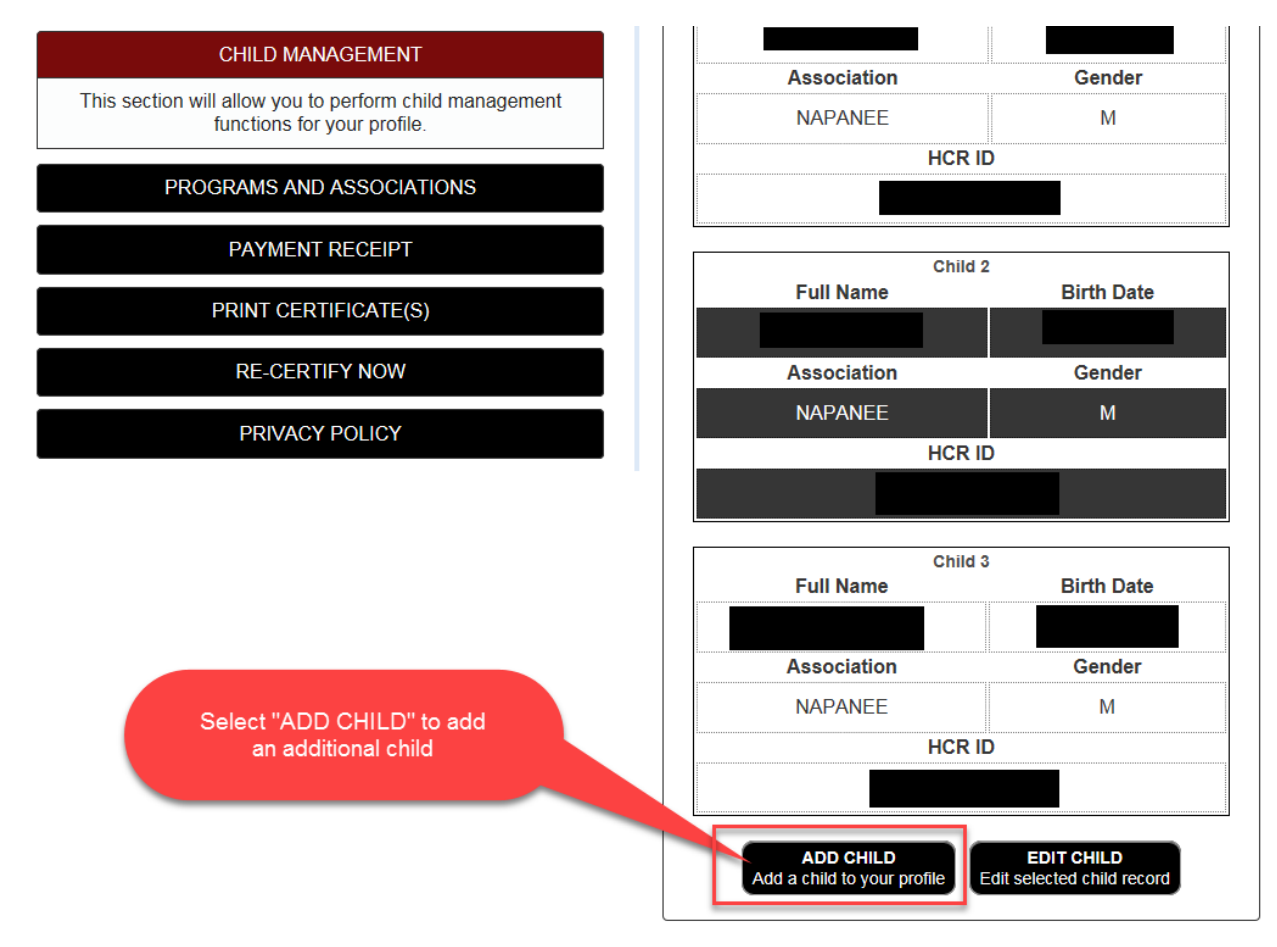